## Funktioner för jaktledare i Oma riista -mobilapplikationen (1.9.2021 endast i Android, iOS på kommande)

Förberedelser som utförs av föreningens kontaktperson på dator: Skapa grupp för rätt säsong, utnämn jaktledare och lägg licens till gruppen.

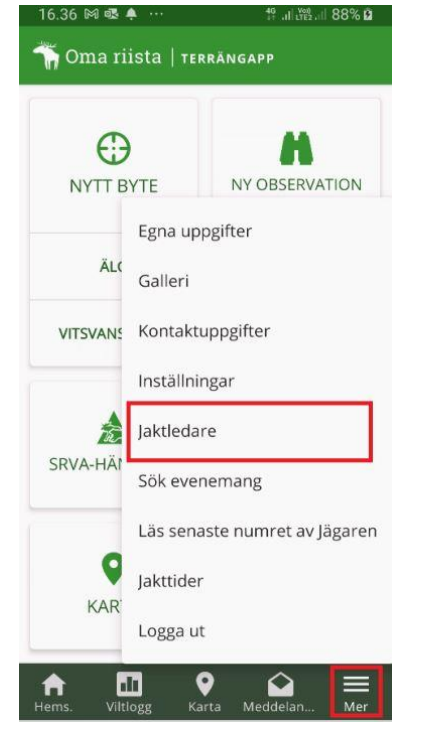

Jaktledarens funktioner är tillgängliga endast för jaktledare. De hittas, när man från framsidan klickar på "Mer" och "Jaktledare". Om funktioner inte finns, granska applikationens version från inställningar. Versionen måste vara 2.5.0.1 eller nyare.

Från listan väljs, vilken säsongs, förenings, djurarts och grupps jakt är det frågan om. Knappen "NY OBSERVATION" syns endast om vald art är älg. Jaktledaren behöver inte anteckna eller godkänna hjortobservationer utan varje jägare antecknar de själva.

När man klickar "JAKTDAGAR" syns listan över jaktdagar. Från + -knapparna i verktygsfältet och efter anteckningen kan man skapa en ny dag. Röd stjärna efter datumen informerar om denna dags observations- eller bytesanteckningsförslag, som inte är godkänd.

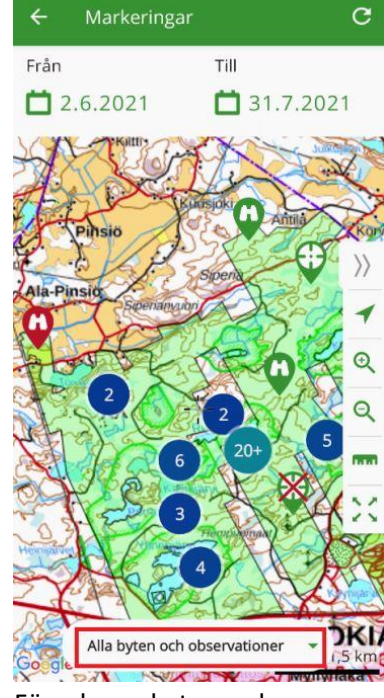

16.46 🕅 🗟 🌲

C

**M** 

**M** 

**M** 

**F** 

C'

C1

Oma riista

90% B

Föreslagna bytes- och observationsanteckningar kan kontrolleras också med "MARKERINGAR PÅ KARTAN" Markeringen kan granskas och godkännas när man klickar på ikonen. Markeringar kan filtreras från meny i underkanten så att alla inte syns på samma gång. Icke-godkänd anteckning syns som röd och på avslagen anteckning syns kryss.

16.41 🕅 🗟 🐥

1.6.2021

> 31.7.2021

> 28.7.2021

> 26.7.2021

> 25.7.2021 \*

> 20.7.2021

> 4.7.2021

> 3.7.2021

27.7.2021 \*

Från

Jaktdagar

Till

11

**1** 31.7.2021

0 1

0 3 2

1(;)

0 ( ) 0

16 .II LY .II 89% 1

() C

•

MARKERINGAR PÅ KA...

NY OBSERVATION

16.40 🕅 🗟 🌲 …

Nokian jaktförening rf

Nokias älggrupp 2021

m

IAKTDAGAR

 $\bigcirc$ 

NYTT BYTE

Licens: 2021-1-000-10242-1

Förening

Säsong

Djurart Älg

Grupp

2021 - 22